### On the investment recovery website (<u>https://investmentrecovery.boeing.com/</u>)

### Click on the Surplus Sales Auction tab

| Home Page                   | × +                                        |                                                  |                    |           |             |            |        |         |                   |    |
|-----------------------------|--------------------------------------------|--------------------------------------------------|--------------------|-----------|-------------|------------|--------|---------|-------------------|----|
| ← → ♂ ଢ                     | 🛛 🔒 https://investr                        | nentrecovery-qa. <b>boeing.com</b> /Default.aspx | Ŧ                  | … ☆       | Q Search    |            |        | 盒       | III\ 🗉            | ≡  |
| ⊯ SPM - Sales               |                                            |                                                  |                    |           |             |            |        |         |                   |    |
| <b>Ø BDEING</b>             |                                            |                                                  |                    |           |             | INVESTMENT | T REC  | OVE     | RY                |    |
| Investment Recovery         | Surplus Sales Auctions                     | Reclamation & Scrap Auctions                     |                    |           |             |            |        |         |                   |    |
| Investment Reco             | overy                                      |                                                  |                    |           |             |            |        |         |                   |    |
| Welcome to Boeing In        | vestment Recovery                          | har at too                                       |                    |           |             |            |        |         |                   |    |
| 1 16436 3616Ct a 36163 UI a | luction type norm the navigation           | bai at top.                                      |                    |           |             |            |        |         |                   |    |
|                             |                                            |                                                  |                    |           |             |            | More S | Surplus | Auction           | IS |
|                             |                                            |                                                  |                    |           |             | bida       | dõõ    |         | Industry<br>weBid | -  |
|                             |                                            | ** NOTICE TO ALL BOE                             |                    | *         |             |            |        |         |                   |    |
|                             |                                            | FOR REDEPLOYABLE ASSETS - PLEASE VISI            | T THE ENTERPRIS    | E REDEPL  | OYMENT SITE |            |        |         |                   |    |
|                             |                                            | Enterprise Equipment Redeployment                | (search 'EER' on B | oeing net | work)       |            |        |         |                   |    |
|                             | ASSETS UP FOR AUCTION ARE NOT REDEPLOYABLE |                                                  |                    |           |             |            |        |         |                   |    |
|                             |                                            |                                                  |                    |           |             |            |        |         |                   |    |
|                             |                                            |                                                  |                    |           |             |            |        |         |                   |    |

Click on the Log in tab on the upper right corner.

| Surplus Sales                  | × +                       |                            |                         |             |        |     |           |        |             | -         | ٥      | × |
|--------------------------------|---------------------------|----------------------------|-------------------------|-------------|--------|-----|-----------|--------|-------------|-----------|--------|---|
| ← → ⊂ ŵ                        | 🛛 🔒 https://investmentree | overy-qa.boeing.com/surplu | s/FeaturedAud           | ctions.aspx |        | … ☆ | Q, Search |        |             | 宜         | III\ 🗉 | = |
| 1 SPM - Sales                  |                           |                            |                         |             |        |     |           |        |             |           |        |   |
| A BOEING                       |                           |                            |                         |             |        |     | Log in    | Help   | Terms and C | onditions |        | ^ |
| 6                              |                           |                            |                         |             |        | _   | SURPLU    | S SALE | S AUCTIO    | ONS       |        |   |
| Investment Recovery            | Search Auctions           |                            |                         |             |        |     |           |        |             |           |        |   |
| Surplus Auctions               |                           |                            |                         |             |        |     |           |        |             |           |        |   |
| Category                       | Title                     | Description                | Location                | Featured    |        |     |           |        |             |           |        |   |
| All Categories                 | ~                         |                            | All States $\checkmark$ | Ves         | Search |     |           |        |             |           |        |   |
| There are no auctions matching | na criteria               |                            |                         |             |        |     |           |        |             |           |        |   |
| There are no auctions matching | ig cinena.                |                            |                         |             |        |     |           |        |             |           |        |   |
|                                |                           |                            |                         |             |        |     |           |        |             |           |        |   |

The log in page will appear. From here you can set up an account or request a password reset.

# Surplus Sales Log In

Please enter your username and password. Press the login button to log in and bid on surplus items!

| Username: (Login credentials are case-sensitive) Password: Log In Please add IRDSTechSupport@boeing.com Email account to your spa | Fill<br>an<br>RE<br>Pa | l in these boxes if you already have<br>account set up.<br>MEMBER: Username and<br>ssword are case sensitive! |
|----------------------------------------------------------------------------------------------------|------------------------|----------------------------------------------------------------------------------------------------|
| Password: Log In Please add IRDSTechSupport@boeing.com Email account to your spa                                                  | RE<br>Pa               | MEMBER: Username and ssword are case sensitive!                                                               |
| Log In<br>Please add IRDSTechSupport@boeing.com Email account to your spa                                                         |                        |                                                                                                    |
| Please add IRDSTechSupport@boeing.com Email account to your spa                                                                   |                        |                                                                                                    |
|                                                                                                    | m filter if            | f you have one.                                                                                               |
| New User? <u>Register Today!</u> Click here to set up an                                                                          | account                | t                                                                                                    |
| Forgot your password? <u>Send my account a new password via email.</u>                                                            | -                      | Click here to get a new password sent to your email address on file.                                          |
| Forgot your login? Send my login via email. Click here temail addr                                                                | for your<br>ess on fi  | username to be sent to your ile.                                                                              |
| Need to modify your password? Click to change your password                                                                       | Click<br>Must          | here to update your password.<br>t know current password and                                                  |
| Help   Terms and Conditions   Privacy Notice                                                                                      | useri                  | name.                                                                                                    |

### Setting up your account

Fill in your information on the left.

Clicking on the boxes on the left will sign your account email up for email notifications of any auctions listed in the identified categories.

Passwords require at least one lower case letter, one upper case letter, one numerical digit, and one special character from @#\$^+=

| Investment Recovery Search Auctions             |                                          |                                                                              |                                                 |                                                                                                    |                                                                                                    |  |  |  |  |  |
|-------------------------------------------------|------------------------------------------|------------------------------------------------------------------------------|-------------------------------------------------|----------------------------------------------------------------------------------------------------|----------------------------------------------------------------------------------------------------|--|--|--|--|--|
| Surplus A                                       | ccount                                   | Setup                                                                        |                                                 |                                                                                                    |                                                                                                    |  |  |  |  |  |
| Provide the re<br>IRDSTechSup<br>contain at lea | quired info<br>port@boeir<br>st one lowe | rmation below and pres<br>ig.com Email account t<br>r case letter, one upper | s the submit I<br>o your spam<br>case letter, o | button to register for the Boeing Surplu<br>filter if you have one. Your password m<br>ne digit, and one special character. Val                                    | s Online Auctions. Please add<br>ust be at least 8 characters, must<br>id special characters are: @#\$^+= |  |  |  |  |  |
| First Name                                      | Heloise •                                |                                                                              | Last Name                                       | Cook •                                                                                                    |                                                                                                    |  |  |  |  |  |
| Login                                           | Hcook25                                  |                                                                              | -                                               | Email Address                                                                                                    | heloise.m.cook@boeing.com *                                                                               |  |  |  |  |  |
| Password                                        | •••••••••••••••••••••••••••••••••••••••  |                                                                              | -                                               | Confirm Password                                                                                                    | •••••••••••••••••••••••••••••••••••••••                                                                   |  |  |  |  |  |
| Company                                         | The Boein                                | g Company                                                                    |                                                 | Select categories below if you would like to receive new auction email notifications.<br>may change your selections at any time by adding or removing check marks. |                                                                                                    |  |  |  |  |  |
| Title                                           | IR Staff A                               | nalyst                                                                       |                                                 | Aircraft                                                                                                    | Machine Tools                                                                                             |  |  |  |  |  |
| Phone                                           |                                          |                                                                              | _                                               | Aircraft Ground Handling                                                                                                    | Material Handling Equipment                                                                               |  |  |  |  |  |
| Number                                          | 48022513                                 | 83                                                                           |                                                 | Aircraft Parts                                                                                                    | Office Furniture And Accessories                                                                          |  |  |  |  |  |
| Address                                         | 5000 E M                                 | Dowell Rd                                                                    | ·                                               | Artwork / Prints                                                                                                    | Office Supplies                                                                                           |  |  |  |  |  |
|                                                 |                                          |                                                                              | 7                                               | Audio Visual Equipment                                                                                                    | Office Trailers                                                                                           |  |  |  |  |  |
|                                                 |                                          |                                                                              |                                                 | Automotive                                                                                                    | Photo And Reproduction                                                                                    |  |  |  |  |  |
| City                                            | Mesa                                     |                                                                              |                                                 | Cafeteria Equipment                                                                                                    | Plant And Process                                                                                         |  |  |  |  |  |
| State                                           | Arizona                                  | ~                                                                            |                                                 | Composites/Chemicals                                                                                                    | Raw Materials                                                                                             |  |  |  |  |  |
| Postal Code                                     | 85215                                    |                                                                              | •                                               |                                                                                                    | Shop Equipment                                                                                            |  |  |  |  |  |
| I have read, u                                  | nderstand,                               | and accept the Terms a                                                       | nd                                              | Construction And Electrical                                                                                                    | Test And Measurement                                                                                      |  |  |  |  |  |
| Conditions                                      | 1                                        |                                                                              |                                                 | Fitness And Related Equipment                                                                                                    |                                                                                                    |  |  |  |  |  |
|                                                 | Submit                                   | t                                                                            |                                                 |                                                                                                    |                                                                                                    |  |  |  |  |  |

# Account Edit

| Investment       | Recovery Search Auctions                                                                                  | Active Auctions Won Auctions Paid Auctions Lost Auctions                                                                                                    |   |  |  |  |  |  |  |  |  |
|------------------|----------------------------------------------------------------------------------------------------|----------------------------------------------------------------------------------------------------|---|--|--|--|--|--|--|--|--|
| Surplus A        | ccount Edit                                                                                               |                                                                                                    |   |  |  |  |  |  |  |  |  |
| Update your      | Update your account information as needed, then press the Submit button to save your updated information. |                                                                                                    |   |  |  |  |  |  |  |  |  |
| First Name       | Heloise                                                                                                   | Select categories and states below if you would like to receive new auction email notifications. You<br>may change your selections at any time by adding or removing check marks. |   |  |  |  |  |  |  |  |  |
| Last Name        | Cook *                                                                                                    | Aircraft Composites/Chemicals Office Supplies                                                                                                    |   |  |  |  |  |  |  |  |  |
|                  |                                                                                                    | Aircraft Ground Handling      Computing     Office Trailers                                                                                                    |   |  |  |  |  |  |  |  |  |
| Email<br>Address | heloise.m.cook@boeing.com *                                                                               | Aircraft Parts Construction And Electrical Photo And Reproduction                                                                                                    | 1 |  |  |  |  |  |  |  |  |
|                  |                                                                                                    | Artwork / Prints Fitness And Related Equipment Plant And Process                                                                                                    |   |  |  |  |  |  |  |  |  |
| Company          | The Boeing Company                                                                                        | Audio Visual Equipment Machine Tools                                                                                                    |   |  |  |  |  |  |  |  |  |
| Title            | IR Staff Analyst                                                                                          | Automotive                                                                                                    |   |  |  |  |  |  |  |  |  |
|                  |                                                                                                    | Cafeteria Equipment Office Furniture And Accessories Test And Measurement                                                                                                    |   |  |  |  |  |  |  |  |  |
| Phone<br>Number  | 4802251383                                                                                                | States                                                                                                    |   |  |  |  |  |  |  |  |  |
| Address          | 5000 E McDowell Rd                                                                                        | Alabama Illinois New Mexico South Carolina                                                                                                    |   |  |  |  |  |  |  |  |  |
|                  |                                                                                                    | California Maryland Oklahoma Utah                                                                                                    |   |  |  |  |  |  |  |  |  |
| City             | Mesa *                                                                                                    | Florida     Montana     Oregon     Washington (State)       Georgia     New Jersey     Pennsylvania                                                                               |   |  |  |  |  |  |  |  |  |
| State            | Arizona 🗸                                                                                                 | Click to change your password                                                                                                    |   |  |  |  |  |  |  |  |  |
| Postal<br>Code   | 85215                                                                                                    |                                                                                                    |   |  |  |  |  |  |  |  |  |
|                  | Update                                                                                                    |                                                                                                    |   |  |  |  |  |  |  |  |  |
|                  |                                                                                                    | Click here to change your password.<br>Must know current username and<br>password.                                                                                                |   |  |  |  |  |  |  |  |  |

To make any updates to your account information or mailing lists

### Forgot your Password?

Click on the Forgot Password link highlighted blue as shown below.

Forgot your password? Send my account a new password via email.

Fill in either your username (case sensitive) or email address to have a new passowrd sent to the email address associated with the account.

| ( BOEING                                                                                                  |
|----------------------------------------------------------------------------------------------------|
| Investment Recovery Search Auctions                                                                       |
| Surplus Sales Forgotten Password                                                                          |
| Please enter your username or Email Address, then click Submit to receive a temporary password via email. |
| Username: (Login credentials are case-sensitive)                                                          |
| Or Email Address                                                                                          |
| Submit                                                                                                    |
|                                                                                                    |
| Ø BOEING                                                                                                  |
| Investment Recovery Search Auctions                                                                       |
| Surplus Sales Forgotten Password                                                                          |
| Please enter your username or Email Address, then click Submit to receive a temporary password via email. |
| Username: (Login credentials are case-sensitive)                                                          |

Or Email Address heloise.m.cook@boeing.com

Submit Password Reset Email Sent

Check your email for an email from GRP IRDS Tech Support.

Copy the temporary password as shown (case sensitive) in the log in screen.

|                               | 5 O 1                                                                                                    | • • •     | ÷                              | [EXTERNAL]                | [EXTERNAL] Forgotten Password - Message (HTML) |         |                       |                     |                                                | RA   | A | ₽⊚× |
|-------------------------------|----------------------------------------------------------------------------------------------------|-----------|--------------------------------|---------------------------|------------------------------------------------|---------|-----------------------|---------------------|------------------------------------------------|------|---|-----|
| Suspicious<br>Email<br>Report | ignore                                                                                                    | Delete    | Reply Reply Forward<br>Rescond | Craate New<br>Quick Steps | Move                                           | Rules * | Mark Catego<br>Unread | rize Follow<br>Up + | H Find<br>→ Related →<br>→ Select →<br>Editing | Zoom |   | ~   |
| To Cook                       | Fri 6/18/2021 8-42 AM<br>GRP IRDS Tech Support<br>[EXTERNAL] Forgotten Password<br>To Cook (US), Heloise M |           |                                |                           |                                                |         |                       |                     |                                                |      |   |     |
| EXT em                        | EXT email: be mindful of links/attachments.                                                                |           |                                |                           |                                                |         |                       |                     |                                                |      |   |     |
| Here is a                     | new tempor                                                                                                 | ary passw | vord SS_C#\$89gf^^iLsv+#       |                           |                                                |         |                       |                     |                                                |      |   |     |
|                               |                                                                                                    |           |                                |                           |                                                |         |                       |                     |                                                |      |   |     |

To update the password click on the "change your password" link on either the account screen, or the log in screen.

Type in your username (case sensitive), and current password (case sensitive), if a password update was requested use the email sent from GRP IRDS Tech Support email.

Type in a new password making sure to use one lower case letter, one upper case letter, one number digit, and one special character from @#\$^+=

**Click Submit** 

| ( BOEING                                                                                                    |                                         |  |  |  |  |  |  |  |
|----------------------------------------------------------------------------------------------------|-----------------------------------------|--|--|--|--|--|--|--|
| Investment Recovery Search A                                                                                                    | uctions                                 |  |  |  |  |  |  |  |
| Surplus Sales Login Reset                                                                                                    |                                         |  |  |  |  |  |  |  |
| To change your account password, enter login, your current password, new password, and<br>confirm the new password. Passwords must be at least 8 characters, must contain at least<br>one lower case letter, one upper case letter, one digit, and one special character. Valid<br>special characters are: @#\$^+= |                                         |  |  |  |  |  |  |  |
| Login ID                                                                                                    | hcook25 *                               |  |  |  |  |  |  |  |
| Current Password                                                                                                    | *                                       |  |  |  |  |  |  |  |
| New Password                                                                                                    | *                                       |  |  |  |  |  |  |  |
| Confirm New Password                                                                                                    | *************************************** |  |  |  |  |  |  |  |
|                                                                                                    | Submit                                  |  |  |  |  |  |  |  |

#### Click Ok on the pop up box

|                                                                                                    |                                                                                                    |                       | SURPLUS SALES AUCTIONS |
|----------------------------------------------------------------------------------------------------|----------------------------------------------------------------------------------------------------|-----------------------|------------------------|
| tment Recovery Search Au                                                                                                    | ctions                                                                                                    |                       |                        |
| lus Sales Login Reset                                                                                                    |                                                                                                    |                       |                        |
| inge your account password, enter<br>in the new password. Passwords in<br>wer case letter, one upper case le<br>il characters are: @#\$*+= | r login, your ourrent password, new password, and<br>nust be at least 8 characters, must contain at least<br>tter, one digit, and one special character. Valid |                       |                        |
| ID                                                                                                    | hcook25                                                                                                    |                       |                        |
| nt Password                                                                                                    | ······································                                                                                                    | Change your password? |                        |
| assword                                                                                                    | ······································                                                                                                    |                       |                        |
| rm New Password                                                                                                    | submit                                                                                                    | OK Cancel             |                        |
|                                                                                                    |                                                                                                    |                       |                        |
|                                                                                                    |                                                                                                    |                       |                        |
|                                                                                                    |                                                                                                    |                       |                        |
| Terms and Conditions   Privacy                                                                                                    | Notice                                                                                                    |                       |                        |

### Forgot Login Name?

# Surplus Sales Log In

Please enter your username and password. Press the login button to log in and bid on surplus items!

Account Information

Username: (Login credentials are case-sensitive)

Password:

#### Log In

Please add IRDSTechSupport@boeing.com Email account to your spam filter if you have one.

New User? Register Today!

Forgot your password? Send my account a new password via email.

Forgot your login? Send my login via email.

Need to modify your password? Click to change your password

Help | Terms and Conditions | Privacy Notice

Fill in the email address used to create account. Click on Submit.

| <b><i>Q</i>BDEING</b>                                                               |  |  |  |  |  |  |  |  |
|-------------------------------------------------------------------------------------|--|--|--|--|--|--|--|--|
| Investment Recovery Search Auctions                                                 |  |  |  |  |  |  |  |  |
| Surplus Sales Forgotten Login                                                       |  |  |  |  |  |  |  |  |
| Please enter your Email Address, then click Submit to receive your login via email. |  |  |  |  |  |  |  |  |
| Email Address                                                                       |  |  |  |  |  |  |  |  |
| heloise.m.cook@boeing.com                                                           |  |  |  |  |  |  |  |  |
| Submit                                                                              |  |  |  |  |  |  |  |  |

Check your email for an email from GRP IRDS with your Login information.

| 🔟 🔒                                                                                                    | 5 ७ ↑ ↓ =                                                                                                    | [EXTERNAL] Forgotten Login - Message (HTML)                                                                                                    |                                      |  |  |  |  |  |  |
|----------------------------------------------------------------------------------------------------|----------------------------------------------------------------------------------------------------|----------------------------------------------------------------------------------------------------|--------------------------------------|--|--|--|--|--|--|
| FILE                                                                                                   | MESSAGE                                                                                                    |                                                                                                    |                                      |  |  |  |  |  |  |
| Suspicious<br>Email                                                                                    | Image: Space of the system     Image: Space of the system     Image: Space of the system </td <td>Construction of the second second sec</td> <td>Wark Categorize Follow nread     Up+</td> | Construction of the second second sec | Wark Categorize Follow nread     Up+ |  |  |  |  |  |  |
| Report                                                                                                 | Delete Respond                                                                                                    | Quick Steps 🕞 Move                                                                                                    | Tags 🕼 Editing Zoom 🔨                |  |  |  |  |  |  |
| Fri 6/18/2021 8:44 AM<br>GRP IRDS Tech Support<br>[EXTERNAL] Forgotten Login<br>To Cock (US), Helose M |                                                                                                    |                                                                                                    |                                      |  |  |  |  |  |  |
| EXT em                                                                                                 | mail: be mindful of links/attachments.<br>he login for your account - Hcook25                                                                                                    |                                                                                                    |                                      |  |  |  |  |  |  |

When logged in the auctions will appear on your screen. You can filter the auctions listed by Category or State using the drop down options in the tabs.

| Ø BOEING             |                 |                               |              |                  |                  |        |                                 |   | Log Out | Manage Account | Help | Terms and Conditions<br>AUCTIONS |  |
|----------------------|-----------------|-------------------------------|--------------|------------------|------------------|--------|---------------------------------|---|---------|----------------|------|----------------------------------|--|
| Investment Recovery  | Search Auctions | Active Auctions               | Won Auctions | Paid Auctions Lo | ost Auctions     |        |                                 |   |         |                |      |                                  |  |
| Surplus Auctions     | 5               |                               |              |                  |                  |        |                                 |   |         |                |      |                                  |  |
| Category             |                 | Title                         | Description  | Location         | Featured         |        |                                 |   |         |                |      |                                  |  |
| All Categories       | ~               |                               |              | All States 🗸     | □ <sub>Yes</sub> | Search |                                 |   |         |                |      |                                  |  |
|                      |                 |                               |              |                  |                  |        |                                 | _ |         |                |      |                                  |  |
| Title                |                 | Catego                        | ry Locat     | ion View Item    | Price            | Bids   | Time Left                       |   |         |                |      |                                  |  |
| Electrical Equipment |                 | CONSTRUCTION AN<br>ELECTRICAL | ID Arizona   | View Item        | \$5.0            | 0 0    | 2 days, 10 hours, 49<br>minutes |   |         |                |      |                                  |  |

Click on the View Item button to see the asset information and auction details.

| Ø BOEI            | NG                             |                        |                       |                         |                                      |                            | Log Out                          | Manage Account Help                    | Terms and Conditions             |
|-------------------|--------------------------------|------------------------|-----------------------|-------------------------|--------------------------------------|----------------------------|----------------------------------|----------------------------------------|----------------------------------|
| Investment Reco   | very Search Auctions           | Active Auctions        | Won Auctions          | Paid Auctions           | Lost Auctions                        |                            |                                  |                                        |                                  |
| Auction Det       | ail                            |                        |                       |                         |                                      |                            |                                  |                                        |                                  |
| Back to Search    |                                |                        |                       |                         |                                      |                            |                                  |                                        |                                  |
|                   |                                |                        |                       |                         | Electrical Equipme                   | ent                        |                                  |                                        |                                  |
| / 🚍 1             |                                |                        |                       |                         | Description                          |                            |                                  |                                        |                                  |
|                   |                                |                        |                       | Lot of equipment        |                                      |                            |                                  |                                        |                                  |
| /                 | - (                            |                        |                       | Price                   |                                      |                            |                                  |                                        |                                  |
|                   |                                |                        |                       | \$5.00                  | Place Bid                            | Bid History                |                                  |                                        |                                  |
|                   |                                |                        |                       | Auction Ends            | Time Remaining                       | Number of Bid              | 5                                |                                        |                                  |
| A                 |                                |                        |                       | Jun 20 2021 7:00PM      | 4 2 days, 10 hours, 49 min           | utes 0                     |                                  |                                        |                                  |
|                   |                                |                        |                       |                         |                                      |                            |                                  |                                        |                                  |
|                   |                                |                        | Boeir                 | ng Contact(s)           |                                      |                            |                                  |                                        |                                  |
|                   |                                |                        | Matthew Webste        | r (480-217-6628, email  | 0                                    |                            |                                  |                                        |                                  |
| License<br>Number |                                | Description            |                       |                         | Manufacture                          | r                          | Model                            | Serial N                               | umber                            |
| 2490591           |                                | Lot of electrical wire |                       |                         | Electrical                           |                            | x                                | 2                                      |                                  |
|                   |                                |                        |                       |                         | Payment Instruction                  | ons                        |                                  |                                        |                                  |
| Payment for the s | amount including appropriate t | ox should be made aris | or to the time of nic | k up on line at our web | cite at: https://investmentreasure.k | oeing com/Default aspy Log | into the site and select Surplus | Sales Auctions. In the Won Auctions to | b select the suction you wish to |

Click on bid history to view information on past bids, and current bid price.

Click on Place Bid to place a bid for an item.

On the Bid on Auction page, the current price and increase price is listed.

Enter the maximum amount you would like to bid in the box. The bid will automatically be entered at the minimum increase price, if the maximum bid entered is higher than the minimum increase amount the system will automatically bid for the item if another bid is higher the minimum increase amount current price, but will not exceed the maximum amount that was input.

| Ø <b>BDEING</b>         |                  |                 |              |               |               |   |  |
|-------------------------|------------------|-----------------|--------------|---------------|---------------|---|--|
| Investment Recovery Sea | arch Auctions    | Active Auctions | Won Auctions | Paid Auctions | Lost Auctions | ] |  |
| Bid On Auction          |                  |                 |              |               |               |   |  |
|                         |                  |                 |              |               |               |   |  |
| E                       | lectrical Equipn | nent            |              |               |               |   |  |
| Current Price           |                  | \$5.00          |              |               |               |   |  |
| Minimum Increase        | •                | \$0.00          |              |               |               |   |  |
| Enter Your Maximum      | Bid              |                 | 5            |               |               |   |  |
| Return                  |                  | Submit Bid      |              |               |               |   |  |

Click on the Submit Bid button. If you're bid was accepted a green bar will appear letting you know you are the highest bidder.

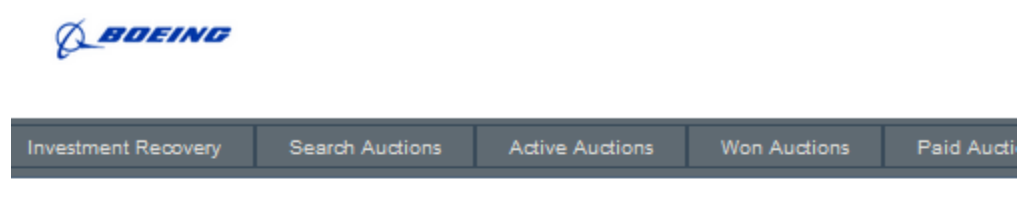

**Bid On Auction** 

| Congratulations! You are now | the highest bidder. |
|------------------------------|---------------------|
| Electrical Equip             | oment               |
| Current Price                | \$5.00              |
| Minimum Increase             | \$5.00              |
| Enter Your Maximum Bid       | 10                  |
| Return                       | Submit Bid          |

The active auctions tab shows the auctions you have bids on that have not closed.

| -                   |                 |              |                  |                    |                |              |                         |
|---------------------|-----------------|--------------|------------------|--------------------|----------------|--------------|-------------------------|
| Investment Recovery | Search Auctions | Active Aucti | tions Won Auctio | ions Paid Auctions | s Lost         |              |                         |
| Your Active Auct    | tions           |              |                  |                    |                |              |                         |
|                     |                 |              |                  |                    | are d          |              | V                       |
| Title               | L               | ocation      | TimeRemaining    | View Items         | High<br>Bidder | Current High | Bid Your Maximum<br>Bid |

When your auction closes, and you have the highest bid the auction will appear in the Won auctions tab. If your bid was not the highest it will appear in the lost auctions tab.

| Ø BOEI                                                 | NG                                       |                                |                  |             |           |                   |      |        |
|--------------------------------------------------------|------------------------------------------|--------------------------------|------------------|-------------|-----------|-------------------|------|--------|
| Investment Reco                                        | very Search Au                           | tions Active Aud               | tions Won Auctio | ons Paid Au | ictions L | ost Auctions      |      |        |
| Non Auctio<br>Select auctions ar<br>Pay for<br>Auction | ns<br>nd click continue to revi<br>Title | ew before making payn          | Location         | Bids        | Bid       | Sales Tax<br>Rate | Tax  | Amount |
|                                                        | Electrical Equipment                     | CONSTRUCTION AND<br>ELECTRICAL | Mesa AZ          | i           | 5.00      | 8.30%             | 0.42 | 5.42   |
| Continuo                                               |                                          |                                |                  |             |           |                   |      |        |

To pay for your item click on the box(es) in the Pay for Auction tab, that you want to pay for. Then click on Continue.

Review the items and totals on the Review page then click on the Make Payment Button.

| Investm  | ent Recovery | Search Auctions                | Active Auctions                | Won Auctions      | Paid Auctions | Lost Auctions |      |        |
|----------|--------------|--------------------------------|--------------------------------|-------------------|---------------|---------------|------|--------|
| Revie    | w Auctions   |                                |                                |                   |               |               |      |        |
|          | Title        | Category                       | Pickup I                       | ocation           | Bid           | Tax           |      | Amount |
| Electric | al Equipment | CONSTRUCTION AND<br>ELECTRICAL | 5000 E. MCDO/<br>Mesa AZ 85215 | WELL RD.<br>-9707 | 5.00          |               | 0.42 | 5.42   |
|          |              |                                |                                |                   | 5.00          |               | 0.42 | 5.42   |
| ** Tota  |              |                                |                                |                   |               |               |      |        |

From here you will be taken to a third party secure payment website.

Fill in the payment form, and click on Process.

You will receive an emailed reciept at the Email address listed on the form.

| Payment Form  | × spm-wms × +                                                                                                    |
|---------------|----------------------------------------------------------------------------------------------------|
| ← → C û       | ♥       ▲ https://api.demo.convergepay.com/VirtualMerchantDemo/process.do       00%       •••• ☆       Q. Search |
| X SPM - Sales |                                                                                                    |
|               | Boeing Auction Sale                                                                                              |
|               | SALE                                                                                                    |
|               | Credit Card Data Credit Card Number: *                                                                           |
|               | Expiration Date(MNYY): *                                                                                         |
|               | Amount: 5.42 *                                                                                                   |
|               | CVV2: *                                                                                                    |
|               | Customer Code: 86496                                                                                             |
|               | Billing Address                                                                                                  |
|               | First Name: Heloise *                                                                                            |
|               | Last name: Cook 😽                                                                                                |
|               | Address: 5000 E McDowell Rd *                                                                                    |
|               | Adoress.                                                                                                    |
|               | State/Province: AZ *                                                                                             |
|               | Postal Code: 85215 *                                                                                             |
|               | Country: USA *                                                                                                   |
|               | Phone: 4802251383                                                                                                |
|               | Email Address: heloise m.cook@boeing.com                                                                         |
|               | Process                                                                                                    |

All past auctions that have been paid for will appear under the Paid Auctions tab.

| <b>D</b> BOEING     |                 |                 |              |                 |                   |     |        |         |
|---------------------|-----------------|-----------------|--------------|-----------------|-------------------|-----|--------|---------|
| Investment Recovery | Search Auctions | Active Auctions | Won Auctions | s Paid Auctions | Lost Auctions     |     |        |         |
| Paid Auctions       |                 |                 |              |                 |                   |     |        |         |
| Title               | Category        | Location        | Receipt I    | Bids Bid        | Sales Tax<br>Rate | Tax | Amount | To Date |

If you have any further questions email IRDStechsupport@Boeing.com